### 主な仕様

| 形名              |          | PN-ZC01                                |  |  |  |
|-----------------|----------|----------------------------------------|--|--|--|
| USB<br>ハブ機能     | インターフェース | USB2.0 準拠                              |  |  |  |
|                 | ポート数     | 2ポート                                   |  |  |  |
|                 | 供給電流     | 2 ポート合計で 200mA 以内                      |  |  |  |
| PC 接続端子         |          | USB(2.0 準拠)                            |  |  |  |
| タッチアプリ<br>ボタン機能 | 機能ボタン数   | 10 個:設定ツールで各機能ボタンの設定変更が可能              |  |  |  |
|                 | 機能ランプ    | 10 個:選択されている機能ボタンのランプが点灯(特定のコマンド設定時のみ) |  |  |  |
|                 | 電源ランプ    | 1個:タッチアプリボタンが使用可能時に点灯                  |  |  |  |
| 電源              |          | PC の USB ポートから供給                       |  |  |  |
| 使用温度条件          |          | 5~35°C                                 |  |  |  |
| 使用湿度条件          |          | 20~80%(結露なきこと)※                        |  |  |  |
| 外形寸法(突起部を除く)    |          | 幅 約 182mm ×奥行 約 86mm ×高さ 約 50mm        |  |  |  |
| 質量              |          | 約 0.31kg                               |  |  |  |

※ 接続する機器の条件も確認し、それらすべてを満たす条件内でご使用ください。

### アフターサービスについて

#### ■ 保証書(一体)

保証期間はお買いあげの日から1年間です。保証期間中でも修理は有料 になることがありますので、保証書をよくお読みください。保証書が適 用される範囲は、製品のハードウェア部分に限らせていただきます。製 品のハードウェア部分に起因しない不具合について復旧作業を行う場合 は、別途作業費を申し受けます。

#### ■ 修理を依頼されるときは(出張修理)

本書をお読みのうえ、もう一度お調べください。それでも異常があ るときは、使用をやめて、お買いあげの販売店またはもよりのお客 様ご相談窓口にご連絡ください。ご自分での修理はしないでくださ い。たいへん危険です。

#### ご連絡していただきたい内容

- 品名:タッチアプリボタン
- 形名: PN-ZC01
- お買いあげ日(年月日)
- ・故障の状況(できるだけ具体的に)
- ご住所(付近の目印も併せてお知らせください。)
- お名前 
   雷話番号
- ご訪問希望日

#### 保証期間中

保証書をご提示ください。保証書の規定に従って修理させていただ きます。

保証期間が過ぎているときは

修理によって機能が維持できる場合は、ご希望により有料で修理さ せていただきます。

#### 修理料金のしくみ

修理料金は、技術料・部品代・出張料などで構成されています。

技術料 故障した製品を正常に修復するための料金です。 部品代 修理に使用した部品代金です。 |出張料||製品のある場所へ技術者を派遣する場合の料金です。

アフターサービスについてわからないことは、お買いあげの販売店 またはもよりのお客様ご相談窓口にお問い合わせください。

#### ■ お客様ご相談窓口のご案内

お客様ご相談窓口については、下記またはお使いのディスプレイの 取扱説明書でご確認ください。

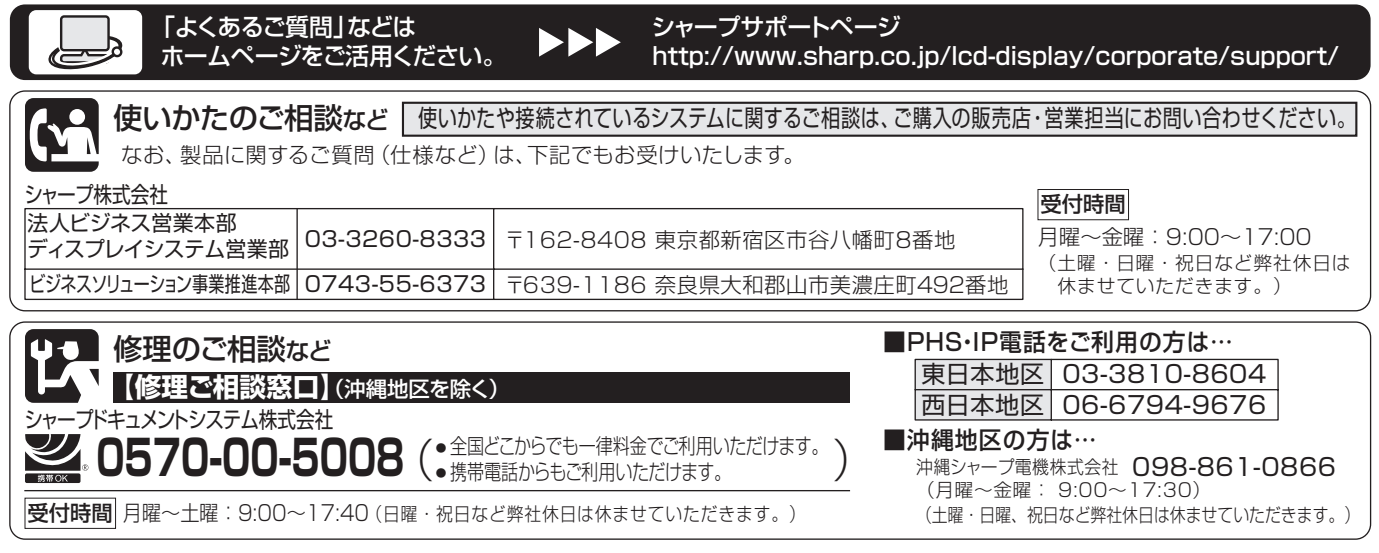

●電話番号・受付時間などは変わることがあります。(2011.11)

### シャープ株式会社

社 〒545-8522 大阪市阿倍野区長池町22番22号 ビジネスソリューション事業推進本部 〒639-1186 奈良県大和郡山市美濃庄町492番地

Printed in China

# **SHARP**

## セットアップマニュアル タッチアプリボタン

### 保証書付

│ 対応機種(2011 年 12 月現在) │ インフォメーションディスプレイ PN-L602B / PN-L702B

お買いあげいただき、まことにありがとうございました。

このセットアップマニュアルをよくお読みのうえ、正しくお使いください。

●ご使用の前に「安全にお使いいただくために」(2ページ)を必ずお読みください。 ●このセットアップマニュアルは、いつでも見ることができるところに必ず保管してください。 付属の CD-ROM の Manual フォルダー内の取扱説明書もお読みください。(ご覧いただくためには、Adobe Reader が必要です。) ・取扱説明書(PNZC01\_manual\_Japanese.pdf) ・ペンソフト取扱説明書(PenSoftware\_manual\_Japanese.pdf)

この装置は、クラス A 情報技術装置です。この装置を家庭環境で使用すると電波妨害を引き起こすことがあります。この場合には使用者が 適切な対策を講ずるよう要求されることがあります。 VCCI-A

#### お願い

※この製品は厳重な品質管理と検査を経て出荷しておりますが、万一故障または不具合がありましたら、お買いあげの販売店 またはもよりのお客様ご相談窓口までご連絡ください。

※お客様もしくは第三者がこの製品の使用を誤ったことにより生じた故障、不具合、またはそれらに基づく損害については、 法令上の責任が認められる場合を除き、当社は一切その責任を負いませんので、あらかじめご了承ください。 ※この製品は付属品を含め、改良のため予告なく変更することがあります。 ※本書に記載しているイラストは説明用のものであり、実際とは多少異なる場合があります。

| I                                                              | 名                      | PN-ZCO                                                       | ]                                          |                                                            |                                     |                          |
|----------------------------------------------------------------|------------------------|--------------------------------------------------------------|--------------------------------------------|------------------------------------------------------------|-------------------------------------|--------------------------|
| お                                                              | <sup>ふりがな</sup><br>お名前 |                                                              |                                            | 様                                                          | Ø                                   |                          |
| 各<br>様                                                         | <sub>〒</sub><br>ご住所    |                                                              |                                            |                                                            |                                     |                          |
| 取扱                                                             | 販売店                    | 名・住所・                                                        | 電話番号                                       | 1                                                          |                                     |                          |
| 保証                                                             | お買                     | いあげ日                                                         |                                            |                                                            | Z                                   | 体は1年間                    |
| 期間                                                             |                        | 年                                                            | 月                                          | 日より                                                        | (                                   | 消耗部品は除く)                 |
| 6<br>た<br>で<br>ま<br>で<br>ま<br>で<br>ま<br>で<br>、<br>代<br>(<br>つ) | 。しすす期本本い使い             | 離島およびる<br>実費をいた<br>費用は、別<br>内でも、次<br>のご提示か<br>にお買いま<br>合、または | これに準<br>だきます<br>途お客様の場合に<br>がない場合<br>がない場合 | する遠隔地への<br>。尚、修理の際<br>負担となります<br>は有料修理とれ<br>合。<br>1・お客様名・販 | )出張修<br>の取りタ<br>た。<br>よります。<br>売店名( | 理は、出張<br>トレ・再設置<br>D記入がな |

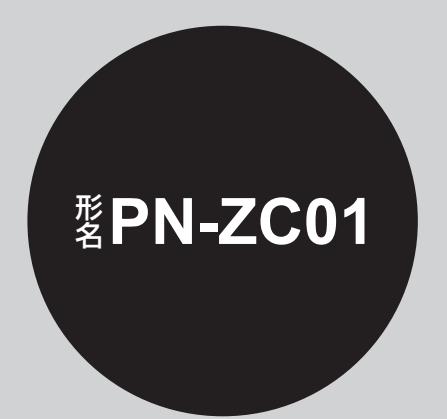

|                                                                                                    | 出張修理                                                                                     |
|----------------------------------------------------------------------------------------------------|------------------------------------------------------------------------------------------|
| <ul> <li>本書は、記載内容の範囲で無料修理をさせて<br/>とをお約束するものです。</li> <li>保証期間中に故障が発生した場合は、お買い<br/>店に修理をご依頼のうえ、本書をご提示くだ<br/>お買いあげ年月日、販売店名など記入もれが<br/>無効です。記入のない場合は、お買いあげの!<br/>し出ください。</li> <li>お買いあげの販売店に修理をご依頼できない<br/>に記載しております「修理のご相談など」をご<br/>理ご相談窓口にお問い合わせください。</li> <li>本書は再発行いたしません。たいせつに保管し</li> </ul>                                                  | こいただくこ<br>いあげの販売<br>さい。<br>ぶありますと<br>販売店にお申<br>い場合は、本書<br>ご覧のうえ、修<br>てください。              |
| <ul> <li>3. 本書は日本国内においてのみ有効です。<br/>THIS WARRANTY CARD IS ONLY VALID FOR SERN</li> <li>★ この保証書は本書に明示した期間・条件のもとに<br/>理をお約束するものです。したがいましてこの保護<br/>証書を発行している者(保証責任者)、および、そ<br/>者に対するお客様の法律上の権利を制限するもの<br/>んので、保証期間経過後の修理などにつきまして<br/>らない場合は、お買いあげの販売店またはシャー<br/>窓口にお問い合わせください。</li> <li>★ 保証期間経過後の修理につきまして、くわしくは本<br/>サービスについて」をご覧ください。</li> </ul> | VICE IN JAPAN.<br>おいて無料修<br>証書によって保<br>れ以外の事業<br>つではありませ<br>おわかりにな<br>プ修理ご相談<br>ま書の「アフター |
| 修理メモ                                                                                                    |                                                                                          |
| 〜<br>大阪市阿倍野区長池町22番22号<br>ネスソリューション事業推進本部 インフォメーションデ<br>43-55-6373                                                                                                    | ィスプレイ担当                                                                                  |
|                                                                                                    |                                                                                          |

### 安全にお使いいただくために

このセットアップマニュアルには、安全にお使いいただくためのいろいろな表示をしています。 その表示を無視して、誤った取り扱いをすることによって生じる内容を「警告」に区分しています。内容をよく理解してから 本文をお読みください。

図記号の意味 (図記号の一例です。)

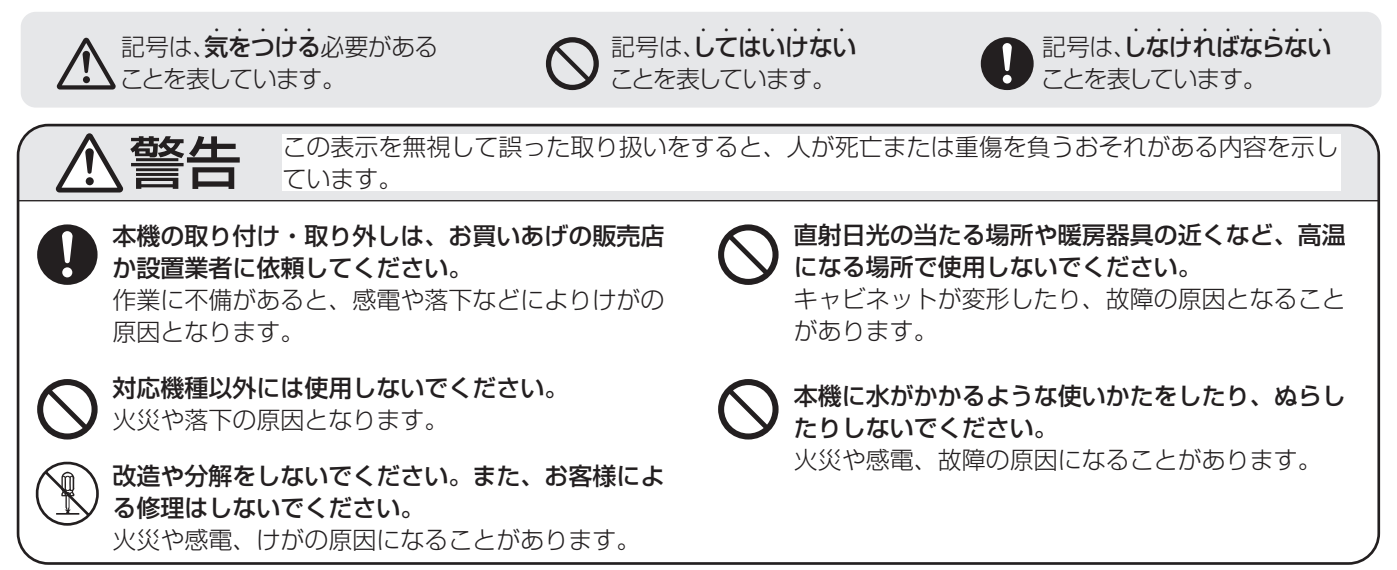

### 使用上のご注意

USB ケーブルは必ず付属の USB ケーブルを使用してください。 ボタンを強く押したり、先のとがったもので押したりしないでください。 外部からの強いノイズにより正常に動作しないことがあります。その場合は一度 USB ケーブルを差し直し、コンピューター の再起動を行い動作を確認してください。

#### タッチアプリボタンのお手入れのしかた

- 必ずコンピューターの電源を切ってから行ってください。
- 汚れがひどいときは、水で薄めた中性洗剤にひたした布をよく絞ってふきとり、乾いた布で仕上げてください。
- キャビネットの汚れは柔らかい布で軽くふきとってください。
- ベンジン、シンナーなどは使わないでください。
- ・殺虫剤など、揮発性のものをかけないでください。また、ゴムやビニール製品などを長時間接触させたままにしないでくだ さい。変色したり、塗料がはげるなどの原因となります。

#### 海外では使用できません

- 本機を使用できるのは日本国内だけです。
- This product is designed for use in Japan only and cannot be used in any other country.

付属品

万一、不足のものがありましたら、販売店にご連絡ください。

□ タッチアプリボタン:1台 □ケーブルクランプ:1個 □ CD-ROM (ユーティリティディスク・Windows 用):1枚 □セットアップマニュアル(本書):1部 □ USB ケーブル(約 2.0 m):1本 □ネジ(M3):2本 □スペーサー:2個 □カバーラベル:3枚 □キーラベルシート:5枚(10個/枚) □色表記ラベルシート:1枚

- ※ この製品は日本国内向けであり、日本語以外の取扱説明書はありません。 This model is designed exclusively for Japan, with manuals in Japanese only.
- ※ CD-ROM 内のユーティリティの著作権は、シャープ(株)が保有しています。許可なく複製しないでください。

## 取り付け手順(ご販売店様・設置業者様用)

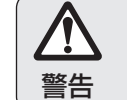

本機の取り付け・取り外しは、お買いあげの販売店か設置業者に依頼してください。 お客様自身による作業は行わないでください。

### ご注意

- ・取り付け不備、取り扱い不備による事故、損傷については、当社は責任を負いません。
- 取り付けネジは、ドライバーでしっかりと締めてください。(締め付けトルク 0.6N・m 以下)
- USB ケーブルは必ず付属の USB ケーブルを使用してください。
- 1. トレー中央付近のタッチアプリボタン取り付け部のくぼ み(2カ所)をプラスドライバー等で穴(06)をあけ、 バリを取り除く。
  - トレーをしっかりと支え、プラスドライバー等を垂直 に立てて突いてください。
  - ・穴が開いている場合は、この作業は不要です。

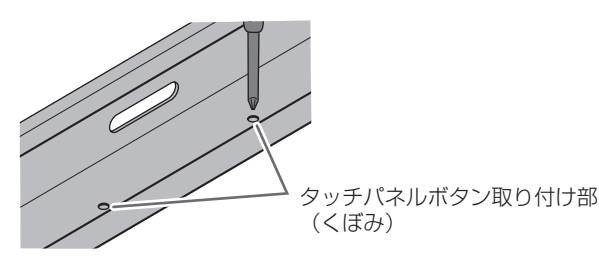

#### 2. タッチアプリボタン背面の突起をトレーの中央の穴に掛 け、底面の突起をトレーの穴に合わせてはめる。

- タッチアプリボタン前面が浮かないようにしっかりと はめてください。
- トレーに付けたあと、左右に少し動かして突起をトレー の穴にはめてください。

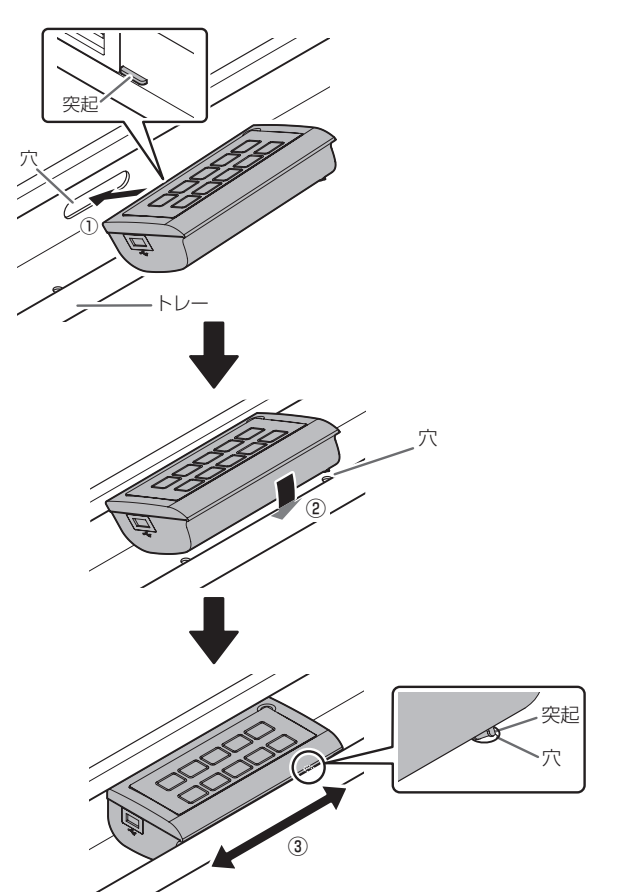

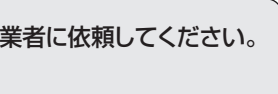

- 3. タッチアプリボタンを付属のスペーサー(2個)とネジ(2 個)で付ける。
  - スペーサーの傾斜がトレーの傾斜に合うように付けて ください。

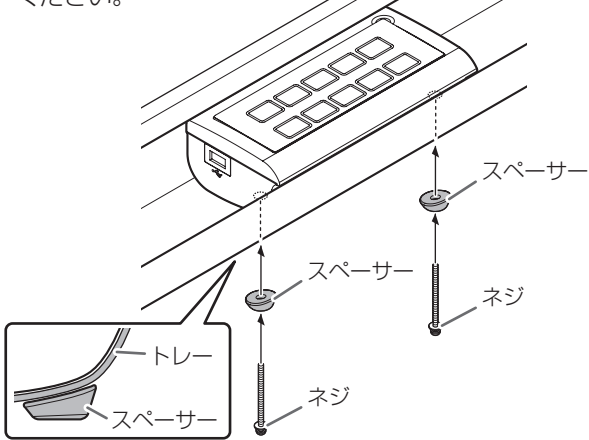

4. 付属の USB ケーブルをトレー裏側からタッチアプリボ タンに接続する。

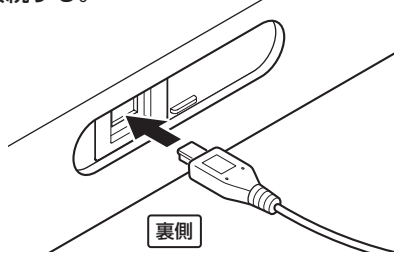

#### ご参考

・付属のケーブルクランプで、トレー取付金具にケーブルを 固定することができます。

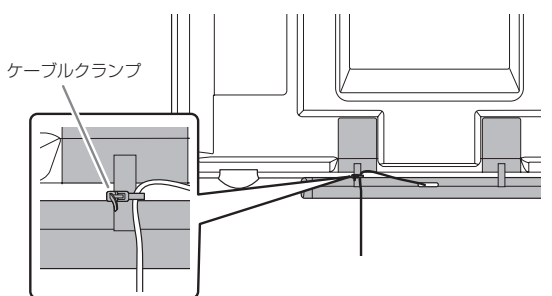

 タッチアプリボタンを使用するには、タッチパネルとコン ピューターを接続し、付属の CD-ROM から、タッチアプ リボタン監視ソフトウェアとペンソフト(バージョン 2.3) をコンピューターにインストールする必要があります。 タッチアプリボタン監視ソフトウェアのインストールにつ いては、取扱説明書を参照してください。ペンソフトのイ ンストールについては、ペンソフト取扱説明書を参照して ください。